# Tuto pronote

## Comment envoyer un message à ses enseignants ?

1. Commence par te connecter à pronote grâce à l'application mobile, ou grâce au site internet du collège.

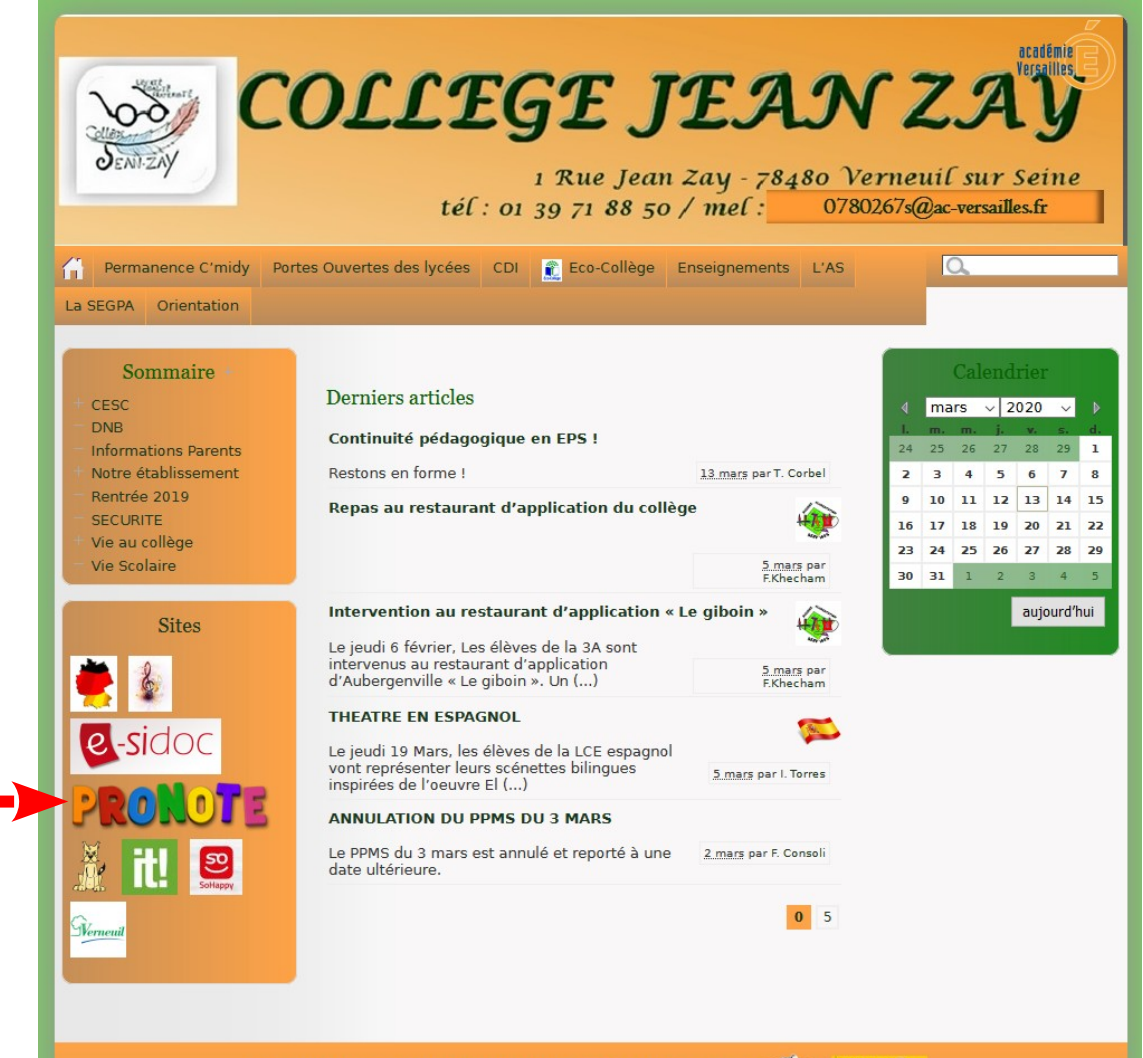

Se connecter | Plan du site | Mentions légales | 🔊 RSS 2.0 | Haut de page | 🍼 🍂 |

P SPIP C

Collège Jean Zay (académie de Versailles) Directeur de publication : Mme PONCET, Principale

#### 2. Entre ton identifiant et ton mot de passe

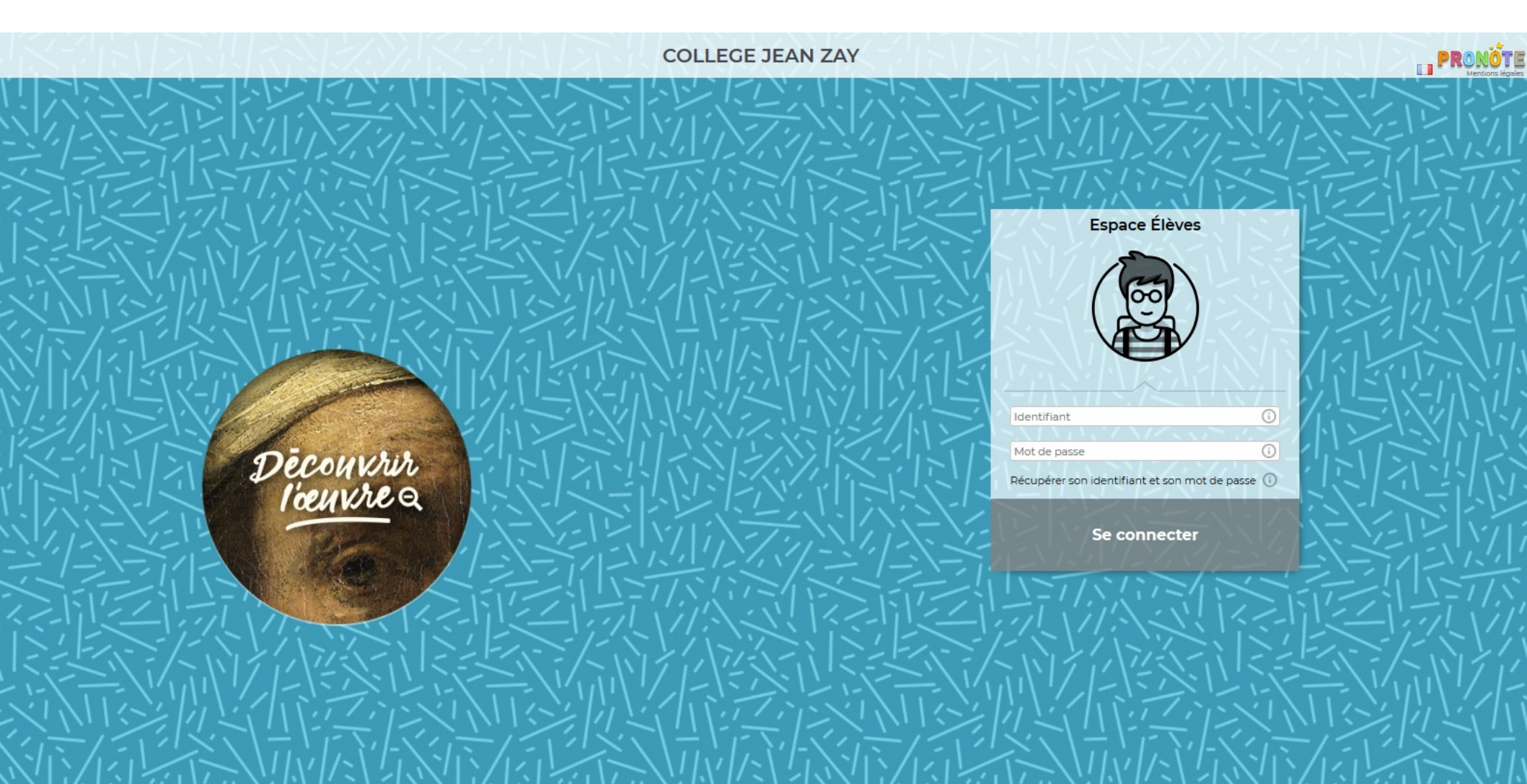

### 3. Dans l'onglet communication, clique sur « Discussions »

Ħ

=

۷

| Mes donnée     | s Cahier Notes Coi<br>de textes | mpétences R | Résultats Vie<br>scolaire                                                | Communication 23                                                                     |                |                        |         |                                                 |               |  |
|----------------|---------------------------------|-------------|--------------------------------------------------------------------------|--------------------------------------------------------------------------------------|----------------|------------------------|---------|-------------------------------------------------|---------------|--|
| Page d'accuell |                                 | Tout        |                                                                          | <ul> <li>&gt; Informations &amp; sondages (</li> <li>&gt; Discussions (6)</li> </ul> | Tout           |                        | Tout    | ferrie :                                        | Tout          |  |
| ven. 13 mars   | •                               | voir        | Travail à faire                                                          |                                                                                      | voir           | Absences, punitions    | voir    | Agenda                                          | voir          |  |
| 08h25          | Semaine B                       |             | Pour le lundi 16 m                                                       | > Agenda                                                                             |                | Aucun nouvel évènement |         | Stage 3ºA - Du 9 mars au 28 mars                |               |  |
|                | SVT<br>TAVERNIER M.             |             | ESPAGNOL LV2                                                             | > Menu                                                                               |                |                        |         | Concours KANGOUROU - Le 20 mars de 08h30 à 09h  | 130           |  |
|                | [5 DP.2]<br>302                 |             | Apprendre la le                                                          | > Calendrier                                                                         |                | Dernières notes        | Tout    | ORAL DE STAGE - Le 2 avr. de 08h00 à 13h00      |               |  |
| 09h25          | PHYSIQUE                        |             | Revoir les posse                                                         | ssifs / EX n*1/ p.133                                                                | _              | ESPAGNOL LV2 > Oral    | Abs /10 | Stage 4°A - Du 27 avr. au 2 mai                 |               |  |
|                | CAVERY N.<br>[5 DP.2]           |             |                                                                          |                                                                                      |                | le 05/03               |         | ARRET des cours - Le 26 juin                    |               |  |
| 10h40          | 301                             |             | relire texte p. 18                                                       | 2-183 question 1 et 2 p. 183                                                         |                | HIST.GEO<br>le 05/03   | Abs     |                                                 |               |  |
|                |                                 |             | SVT                                                                      |                                                                                      |                | ESPAGNOL LV2 > Ecrit   | Abs     | Informations & Sondages                         | Tout          |  |
|                |                                 |             | contrôle des séc                                                         | quences 5-7, fiche révision bonus                                                    | 5              | le 03/03               |         | PPMS                                            | VOI           |  |
| 11h35          |                                 |             | Pour le jeudi 19 m                                                       | ars                                                                                  |                | ESPAGNOL LV2 > Ecrit   | Abs /10 | Big Challenge                                   |               |  |
|                |                                 |             | EDUCATION MU                                                             | JSICALE<br>a Boléro : tout savoir (fiche d'écor                                      | ute            |                        |         | Questionnaire et liste parents délégués         |               |  |
| 12h30          |                                 |             | réécouter l'oeuv                                                         | re en entier et faire les quizz sur                                                  | le padlet).    | le 03/03               | ADS /IS | Questionnaire parents pour le conseil de classe |               |  |
|                |                                 |             | % https://padle                                                          | tre les themes A et B.<br>L.com/musicajeanzay78/zkdhj5ds                             | e16            |                        |         | Attaction                                       |               |  |
|                | HIST.GEO<br>GIUNTA A.           |             | FRANCAIS<br>Présentation du troisième livre (seul ou à deux)             |                                                                                      |                | Dernières évaluations  | Tout    | Attention<br>.t<br>                             |               |  |
| 13h00          |                                 |             |                                                                          |                                                                                      |                | HIST.GEO<br>le 05/03   |         | Ir Projet des eco-delegues                      |               |  |
|                |                                 |             |                                                                          |                                                                                      |                |                        |         | Vente de gâteaux lors de la remise de notes     |               |  |
| 14b00          | 203                             |             | Dernières ress                                                           | ources pédagogiques                                                                  | Tout           |                        |         | ELECTIONS AU CONSEIL D'ADMINISTRATION           |               |  |
| 11100          |                                 |             | EDUCATION MUS                                                            | CALE                                                                                 | Von            |                        |         |                                                 |               |  |
|                |                                 |             | https://padlet.com                                                       | /musicajeanzay78/zkdhj5dse16 d                                                       | éposé le 12/03 |                        |         | Discussions                                     | voir          |  |
| 15h15          |                                 |             | MATHEMATIQUES                                                            |                                                                                      | 107            |                        |         | Big Challenge (1) - 04/02/20 - 🚉                |               |  |
|                |                                 |             | CORREC QCM                                                               | oour finir groupe.pat depose ie ii                                                   | 1/05           |                        |         | DRAW MY LIFE (14) - 10/11/19 - 2                |               |  |
| 16h10          |                                 |             | ESPAGNOL LV2<br>https://www.youtu<br>feature=emb_logo<br>déposé le 05/03 | be.com/watch?v=RRwG7Nd2_E4                                                           | ÷&             |                        |         | English test (1) - 16/10/19 - 🚉                 |               |  |
| 175.05         |                                 |             | EDUCATION MUS                                                            | CALE                                                                                 |                |                        |         | Menu de la cantine 	 	 ven. 13 mars             | Tout     voir |  |
| 1/105          |                                 |             | https://padlet.com<br>27/02                                              | /musicajeanzay78/zkdhj5dse16 d                                                       | éposé le       |                        |         | Aucun menu                                      |               |  |
|                |                                 |             | MATHEMATIONES                                                            |                                                                                      |                |                        |         |                                                 |               |  |

ヘ む 4× 13:55 ヘ む 4× 13/03/2020

### 4. clique sue le bouton « Nouvelle discussion »

| Mes données Ca<br>de t         | ahier Notes Compét<br>textes | tences Résultats | Vie<br>scolaire | tion 24             |                                      | ? |
|--------------------------------|------------------------------|------------------|-----------------|---------------------|--------------------------------------|---|
| Informations & sondages        | Discussions                  | Agenda Menu      | Calendrier      |                     |                                      |   |
| Mes discussions                |                              |                  | Unic            | uement les non lues |                                      |   |
| ▲<br>Toutes (16)<br>Brouillons | Nouvelle<br>discussion       |                  |                 |                     | Aucune discussion n'est sélectionnée |   |
| Corbeille                      | Big Challenge (1)            |                  |                 | 04/02/20            |                                      |   |
|                                | DRAW MY LIFE (14)            |                  |                 | 10/11/19            |                                      |   |
|                                | English test (1)             |                  |                 | 16/10/19            |                                      |   |

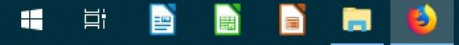

5. Sélectionne l'enseignant auquel tu souhaite poser une question en cliquant dans la case située à gauche de son nom :

#### Communiquer avec ...

Professeurs Personnels

|   | Nom                            | Matières                |
|---|--------------------------------|-------------------------|
|   | M. BOKA A.                     | ARTS PLASTIQUES         |
|   | M. BRUNAUD L.                  | FRANCAIS                |
|   |                                | Ecrit                   |
|   |                                | Langue F                |
|   |                                | Oral                    |
|   | M. CANIZARES A.                | ARTS PLASTIQUES         |
|   | M. CAVERY N.                   | PHYSIQUE                |
|   | Mme DUBOSQ S.                  | ANGLAIS LV1             |
|   | -                              | Compréhension écrite    |
|   |                                | Compréhension orale     |
|   |                                | Expression écrite       |
|   |                                | Expression orale        |
| 1 | M. GIUNTA A. (Prof. principal) | HIST.GEO                |
|   |                                | VIE DE CLASSE           |
|   | Mme LECLERE C.                 | ESPAGNOL LV2            |
|   |                                | Ecrit                   |
|   |                                | Oral                    |
|   | Mme LEMARCHAND A.              | EDUCATION MUSICALE      |
|   |                                | Démarrer une discussion |
|   |                                |                         |
|   |                                | F                       |

×

## 6. Clique en bas à droite sur « Démarrer une discussion »

#### Communiquer avec ...

Professeurs Personnels

|   | Nom                            | Matières                |      |
|---|--------------------------------|-------------------------|------|
|   | M. BOKA A.                     | ARTS PLASTIQUES         |      |
|   | M. BRUNAUD L.                  | FRANCAIS                |      |
|   |                                | Ecrit                   |      |
|   |                                | Langue F                |      |
|   |                                | Oral                    |      |
|   | M. CANIZARES A.                | ARTS PLASTIQUES         |      |
|   | M. CAVERY N.                   | PHYSIQUE                |      |
|   | Mme DUBOSQ S.                  | ANGLAIS LV1             |      |
|   |                                | Compréhension écrite    |      |
|   |                                | Compréhension orale     |      |
|   |                                | Expression écrite       |      |
|   |                                | Expression orale        |      |
| 1 | M. GIUNTA A. (Prof. principal) | HIST.GEO                |      |
|   |                                | VIE DE CLASSE           |      |
|   | Mme LECLERE C.                 | ESPAGNOL LV2            |      |
|   |                                | Ecrit                   |      |
|   |                                | Oral                    |      |
|   | Mme LEMARCHAND A.              | EDUCATION MUSICALE      |      |
|   |                                | Démarrer une discussion |      |
|   |                                |                         |      |
|   |                                | Γ                       | Fern |

×

7. Tu peux alors écrire le titre de ton message dans la case« objet ».

8. Rédige ton message dans la grande case.

9. Lorsque tu as terminé, n'oublie pas d'envoyer ton message en cliquant sur « envoyer »

| UNTA A.          |      |
|------------------|------|
| UNTA A.          |      |
|                  |      |
|                  |      |
|                  |      |
|                  |      |
|                  |      |
|                  |      |
|                  |      |
|                  |      |
|                  |      |
|                  |      |
|                  |      |
|                  |      |
|                  |      |
|                  |      |
|                  |      |
|                  |      |
| Annuler          | Envo |
| Store 14 or year |      |